### مرحله اول:

درج کردن <u>hodat.ir</u> در آدرس بار مرورگر وب.

### مرحله دوم:

انتخاب قسمت سامانه آموزشی (تصویر ۱).

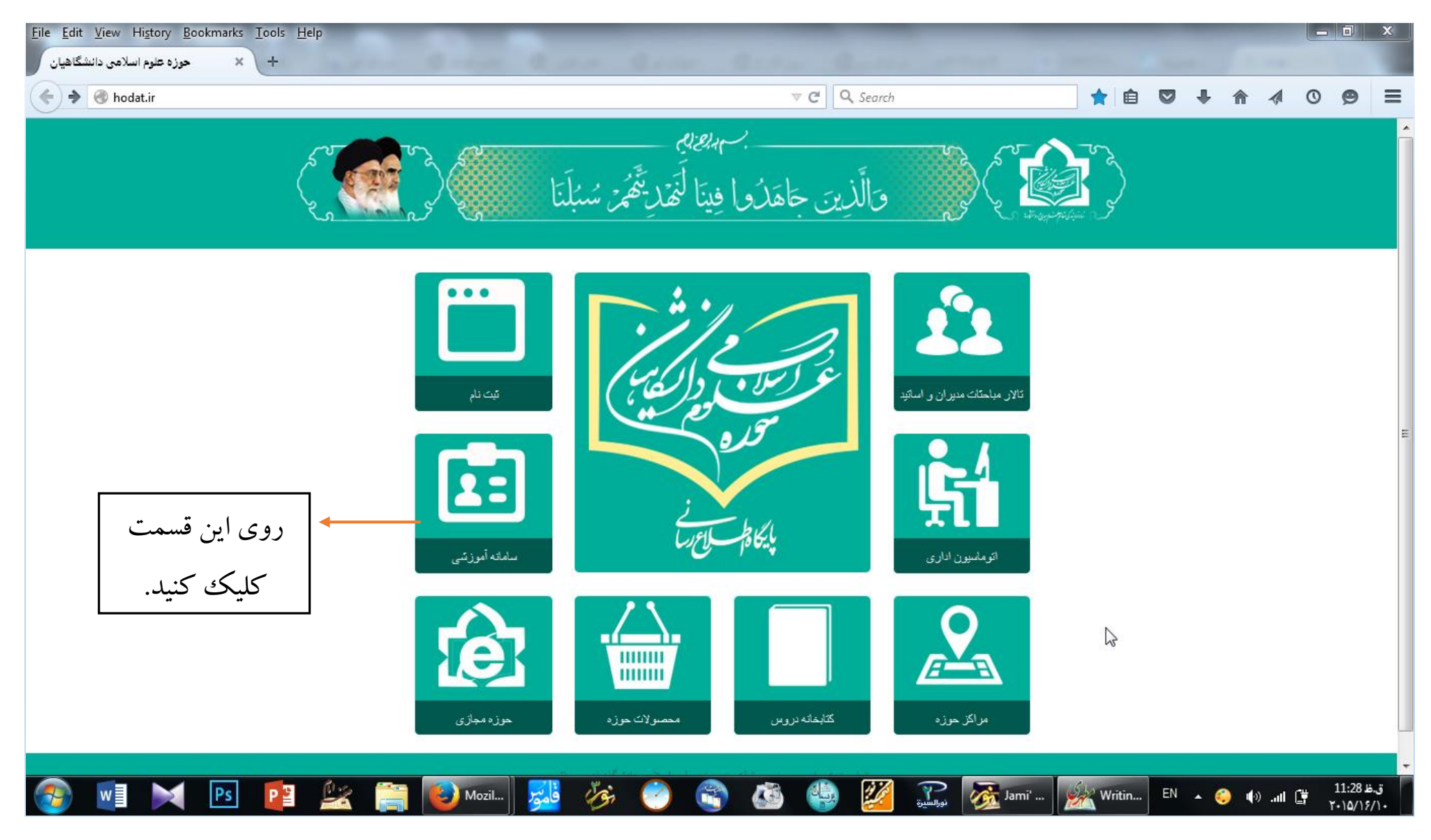

#### مرحله سوم:

با کلیک روی قسمت سامانه آموزشی وارد صفحه سامانه می شوید (تصویر۲) و در قسمت <u>نام کاربری</u>، کد دین پژوهی و در قسمت <u>رمز عبور</u>، کد ملی و یا اعداد ۱ تا ۶ را وارد نمایید.

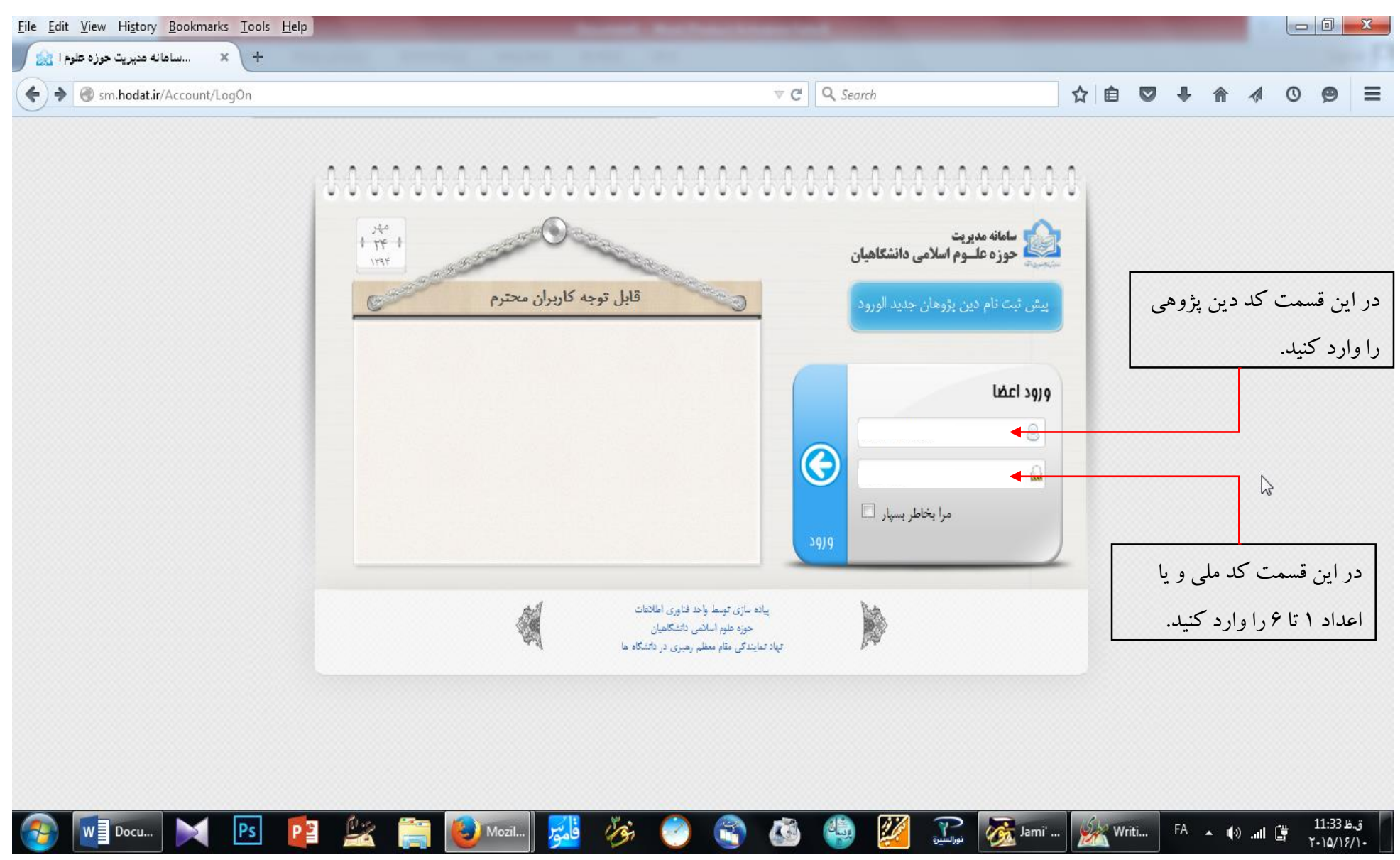

### مرحله چهارم:

پس از وارد کردن نام کاربری و رمز عبور وارد صفحه زیر می شوید، و سپس روی قسمت انتخاب واحد را کلیک کنید. (تصویر ۳)

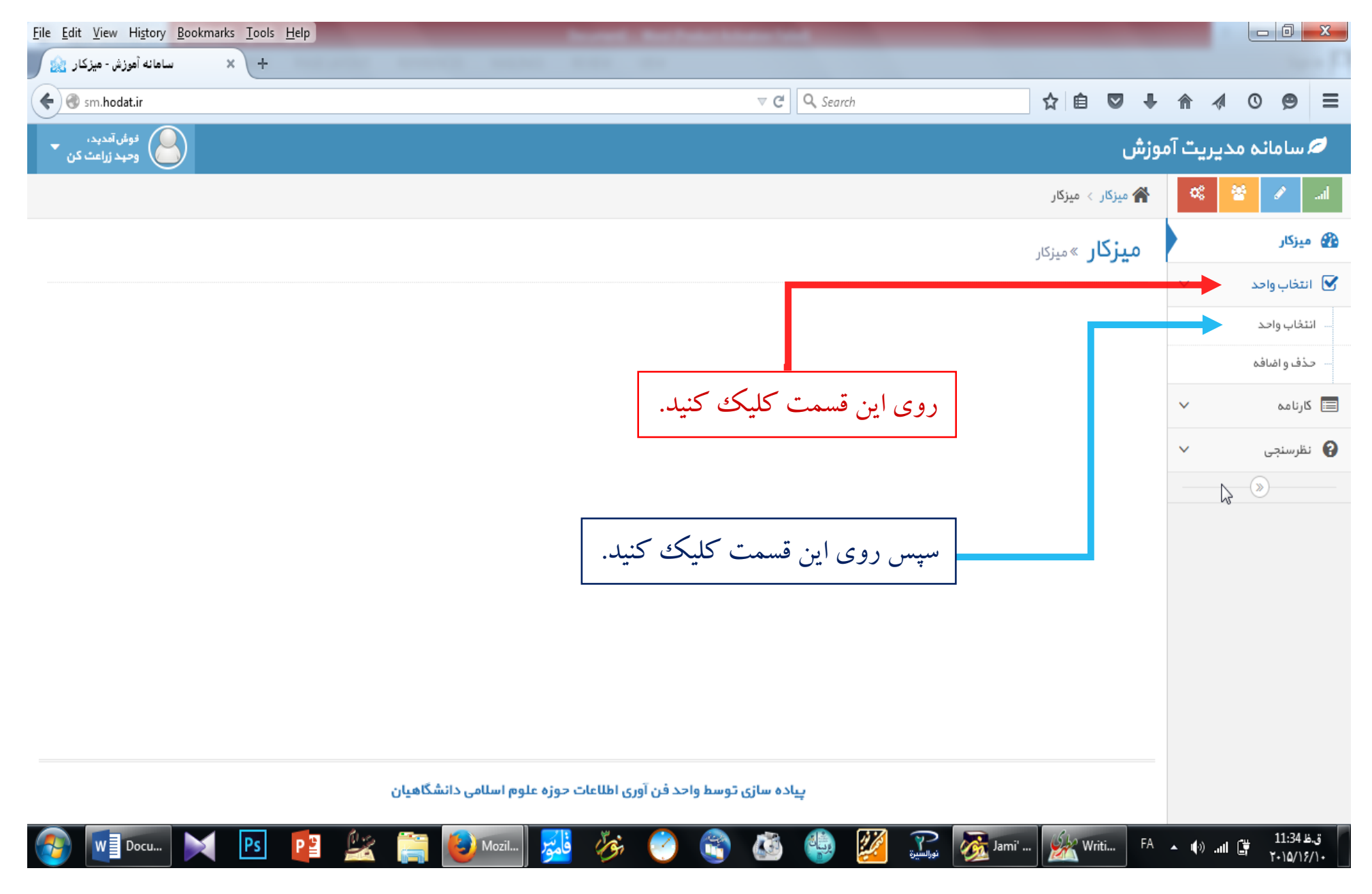

آموزش نحوه انتخاب واحد سامانه آموزشي حوزه علوم اسلامي دانشگاهيان

# مرحله پنجم:

پس ورود به قسمت انتخاب واحد روی منوی "<mark>مرحله بعد</mark>" کلیک کنید. (تصویر<sup>۴</sup>)

| <u>Eile Edit V</u> iew Higtory <u>Bookmarks Tools H</u> elp |                            | Income Statistics                   | -                      |                     |                          |                |           | X           |
|-------------------------------------------------------------|----------------------------|-------------------------------------|------------------------|---------------------|--------------------------|----------------|-----------|-------------|
| + 🗙 سامانه أموزش - انتخاب واحد 🎪                            |                            |                                     |                        |                     |                          |                |           | in F        |
| Sm.hodat.ir/Students/UnitSelection                          |                            |                                     |                        |                     | ☆ 自 ♥ ♣                  | ♠ ∢            | 0 🗩       | ≡           |
| فوش آمدید، 👻 وجبد زراعت کن                                  |                            |                                     |                        |                     | موزش                     | ديريت آه       | سامائہ م  | Ø           |
|                                                             |                            |                                     |                        |                     | 崙 میزگار 🗧 انتخاب واحد   | о; ÷           |           | al          |
|                                                             |                            |                                     |                        | دد                  | <b>میزکار</b> »انتخاب وا |                | بزكار     | ی 🚯 می      |
|                                                             |                            |                                     |                        |                     |                          | ~              | تخاب واحد | i 🗹         |
|                                                             |                            |                                     |                        | حد                  | مشخصات انتخاب وا         |                | خاب واحد  | • انت       |
| سقف و کف مجازانتخاب:                                        | ذف و اضافه:                | بازہ زمائی حذ                       | بازه زمانی انتخاب واحد |                     | مشخصات دین پژوه          |                | ف و اضافہ | حذ          |
| سقف مجاز انتخاب 14                                          | ع حذف و اضافه 1394 /07/28  | 1394 /07 /22                        | تاريخ شروع انتخاب      |                     | نام دین پڑوہ             | ~              | رنامه     | ۱           |
| كف مجاز انتخاب 8                                            | ن حذف و اضافه 1394 /07 /29 | 1394 /07 /27                        | تاريخ پايان انتخاب     |                     | کد دین پژوهی             | ~              | لرسنجى    | نه 🕜        |
|                                                             |                            |                                     |                        | پاييز سال تحصيلی 94 | ئرم تحصيلى               | A.             | »         |             |
|                                                             |                            |                                     |                        | بوشهر               | نام مرکز                 |                |           |             |
|                                                             |                            | قسمت كليك كنيد.                     | روی این                |                     | ◄ مرحله بعد              |                |           |             |
|                                                             |                            |                                     |                        |                     |                          |                |           |             |
|                                                             |                            |                                     |                        |                     |                          |                |           |             |
|                                                             | م اسلامی دانشگاهیان        | توسط واحد فن آوری اطلاعات حوزہ علوم | پیادہ سازی             |                     |                          |                |           |             |
| 🚱 🚺 Docu 💌 🖻 📴                                              | 🖄 🚞 🚺 Mozil                | - 😼 🍻 🥝 🜊                           | 🚳 🍓 🌌                  | ک<br>نورانسین       | i' 🙀 Writi FA            | <b>▲</b> (©) ▲ | 11:34     | ق.ظ<br>۶/۱۰ |

#### مرحله ششم:

سپس وارد صفحه زیر می شوید و روی درس مورد نظرتان می بایست، کلیک کنید تا آن درس برای شما انتخاب شود. (تصویر۵)

| 14                       | سقف مجاز انتخاب |         |                 |                      |                 | V C 🔍 Sea          | arch                        | ☆ 🖬                |        | + | 1 | 0     | 9      |
|--------------------------|-----------------|---------|-----------------|----------------------|-----------------|--------------------|-----------------------------|--------------------|--------|---|---|-------|--------|
| 8                        |                 | 1       | افه 394/07/28   | تاریخ شروع حذف و اض  | 1394/07/22      | تاريخ شروع انتخاب  |                             | نام دین پڑوہ       |        | ~ |   | نامە  | ا کارن |
|                          | كف مجاز انتخاب  | 1       | افہ 29/ 07/ 394 | تاریخ پایان حذف و اض | 1394/07/27      | تاريخ پايان انتخاب |                             | کد دین پڑوہی       |        | ~ |   | رسنجى | ا نظر  |
|                          |                 |         |                 |                      |                 |                    | پاييز سال تحصيلى            | ئ ۾ تحميلي         |        |   |   | »     |        |
|                          |                 |         |                 |                      |                 |                    | 94                          | 0-017-             |        |   |   |       |        |
|                          |                 |         |                 |                      |                 |                    | بوشهر                       | ئام مركز           |        |   |   |       |        |
|                          |                 |         |                 |                      |                 |                    | ىىئون را بە اين قسمت بكشيد. | لروه بندی، عنوان ب | جهت دُ |   |   |       |        |
| روژ – ساعت               | جنسيت           | ئە گروە | تعداد وا نوع ار |                      | تاد             | ئام اس             |                             | نام درس            | #      |   |   |       |        |
| چھارشنبہ – 45:15         | مرد             | ى 1     | 2 حضور          |                      | سمعیلی گلی بیشہ | على ان             |                             | ئفسير 6            | 1      |   |   |       |        |
| چھارشنبہ – 45:15         | مرد             | ى 1     | 2 حضور          |                      | عوض پور         | محمد               | 5                           | کنام استامی        | 2      |   |   |       |        |
| چھارشنبہ – 18:45         | مختلط           | 5       | 2 هيات          |                      | فقيه            | حسين               | حدیث 3(اصول کافی)           | برگزیدہ متون       | 3      |   |   |       |        |
| -                        | مختلط           | 1       | 2 مجازى         |                      | اسکندری         | حسن                |                             | تاريخ اسلام 3      | 4      |   |   |       |        |
| ېنج شنبه – 45:45         | مرد             | ى 1     | 2 حضور          |                      | بدالجليل حسينى  | سيدء               | حدیث 2(صحیفہ سجادیہ)        | برگزیدہ متون       | 5      |   | 3 |       |        |
| <b>پن</b> ج شنبه – 45:45 | مرد             | ى 1     | 2 حضور          |                      | احمد رضایی      | سعيد               | 6                           | کلام اسلامی        | 6      |   |   |       |        |

#### مرحله هفتم:

پس از انتخاب دروس مورد نظر، آن دروس در لیست انتخاب شده قرار می گیرند. (تصویر ۶)

| <u>File E</u> dit <u>V</u> iew Hi <u>s</u> tory <u>Bookmarks</u> <u>T</u> ools <u>H</u> elp                                                                                                    |                          |                                     |                                 |
|----------------------------------------------------------------------------------------------------|--------------------------|-------------------------------------|---------------------------------|
| + 🗙 ساهانه آموزش - انتخاب واحد 🏡                                                                                                    |                          |                                     |                                 |
| < 🐨 sm.hodat.ir/Students/UnitSelection 🗸 😋 🔍 Search                                                                                                    | ☆ 自 ♥                    |                                     | a o 🧶 =                         |
| الولي المراجع المراجع مراجع المراجع المراجع المراجع المراجع المراجع المراجع المراجع المراجع المراجع المراجع المراجع المراجع المراجع المراجع المراجع المراجع المراجع المراجع المراجع المراجع المراجع المراجع المراجع المراجع المراجع المراجع المراجع المراجع المراجع مراجع مراجع مراجع مراجع مراجع مراجع مراجع مرا |                          | زش                                  | 💋 سامانہ مدیریٹ آمو             |
|                                                                                                    |                          | 🖌 میزگار 🗧 انتخاب واحد              | 📽 😤 🖌 💷                         |
|                                                                                                    |                          | <b>میزکار</b> »انتخاب واحد          | 🚳 میزکار                        |
|                                                                                                    |                          |                                     | 🗹 انتخاب واحد 🗠                 |
|                                                                                                    |                          | مشخصات انتخاب واحد                  | · التقبواند<br>·· حذف و السافته |
| برکونومانی تککب واحث (من تککب واحث ) برکونومانی حکک و انتقاعت (من تکک و انتقاعت ) استخب وکت بیجر انتخاب (من تک<br>عريخ شروع دخان والسافه (134/07/22 مستخب 124 مالک) می خشوع انتخاب (14 مالک) (من تک تک تک تک تک تک تک تک تک تک تک                                                                                                    |                          | مشخصات دین پژوه<br>نام دین پژوه     | 📼 کارنامہ 🧹                     |
| 8<عريخ پايان دخت و اسانه 1304 /07 / 20 کله موزا انتخاب 8                                                                                                    |                          | کد دین پژوهی                        | ی نظرسنجی 🗸                     |
|                                                                                                    | بیزمال تحسیلی ۹۹<br>وشهر | ترم تحمیلی ،                        |                                 |
|                                                                                                    | ن را به این قسمت بکشید . | جهت گروه بندی ، عنوان ستو           |                                 |
| تم استاد                                                                                                    |                          | ھ نام درس                           |                                 |
| على اسمعيلى كلى بيشم<br>محمد موضي بور<br>محمد موضي بور                                                                                                    |                          | 1 تفسیر6<br>2 کلام اسلامی 5         |                                 |
| حسين <i>ف</i> ليه 2 هيك 5 هيك 5 هذا جهارشيه - 1845<br>حسر استخدي                                                                                                    | دیٹ 3(اسول کافی)         | 3 برگورده متون «<br>4 تابیخ اسلام 3 |                                 |
| سیدید.<br>سیدید.<br>انداز مینی 2 مارد پنچشنبه - ۱۹۸۶                                                                                                    | ديث 2 (سحيفه سجاديه)     | 5 برگوده متون د                     |                                 |
| سعيد احمد راسايي 1 مرد پنچ شنبه - 16،15<br>سعيد احمد راسايي                                                                                                    |                          | 6 كلام اسلامی 6                     |                                 |
| -                                                                                                    |                          |                                     |                                 |
| موارد 13 کار 6                                                                                                    | 0 <del>+</del> 10        |                                     |                                 |
| الازودن به ليست انتخابى                                                                                                    |                          |                                     |                                 |
|                                                                                                    |                          |                                     |                                 |
|                                                                                                    | انتخاب شده               | ليست واحدهاى                        |                                 |
| حخف اوليست انتخابى                                                                                                    |                          |                                     |                                 |
|                                                                                                    | ن را به این قسعت بکشید . | جهت گروه بندی ، عنوان ستو           |                                 |
| نم استاد نام استاد نام استاد مراجع الله مراجع جسيت روز-ستلقت الحلن محمل المراجع المراجع                                                                                                    |                          | ه تمادیس                            |                                 |
|                                                                                                    |                          |                                     |                                 |
| قسمت واجدهای انتخاب شده، که قبل از انتخاب دروس خالی می باشد                                                                                                    |                          |                                     |                                 |
|                                                                                                    |                          |                                     |                                 |
| The second second second second second second second second second second second second second second second se                                                                                                    |                          |                                     |                                 |
|                                                                                                    | a + 20                   | +                                   |                                 |
|                                                                                                    |                          |                                     |                                 |
|                                                                                                    |                          |                                     |                                 |
| ا مرحلة بعد                                                                                                    |                          |                                     |                                 |
|                                                                                                    |                          |                                     |                                 |
| بیاده سازی توسط واحد فن آوری اطلاعات جوزه علوم اسلامی دانشگاهیان                                                                                                    |                          |                                     |                                 |

#### مرحله هشتم:

پس از انتخاب دروس مورد نظر، و قرار گرفتن آن دروس در لیست انتخاب شده، روی منوی "<mark>مرحله بعد</mark>" کلیک کنید. (تصویر ۷)

| <u>F</u> ile <u>E</u> dit <u>V</u> iew Hi <u>s</u> tory <u>B</u> ookm | narks <u>T</u> ools <u>H</u> elp                                                                                  |                                                                           | Res Parket Marrie Land                                                                                            |                                                    |                                       |
|-----------------------------------------------------------------------|----------------------------------------------------------------------------------------------------|---------------------------------------------------------------------------|----------------------------------------------------------------------------------------------------|----------------------------------------------------|---------------------------------------|
| سامانه أموزش - انتخاب واحد 🏫                                          | × +                                                                                                    |                                                                           |                                                                                                    |                                                    |                                       |
| ♦ ③ sm.hodat.ir/Students/Un                                           | itSelection                                                                                                    |                                                                           | ▼ C Q Search                                                                                                    | ☆ 自 ♥ ♣ 俞                                          | a o 😕 =                               |
|                                                                       |                                                                                                    |                                                                           |                                                                                                    |                                                    | 🖃 کلندامه 🗸                           |
|                                                                       | سقف مجار انتخاب 14                                                                                                | عرج شروع حذف و الماقه<br>عرج شروع حذف و الماقه<br>عرج بالماد جذف الماقه   | تاريخ مُروع انتخاب 1394/07/22 - تاريخ مُروع انتخاب 1394/07/22 - 1394/07/27 - 1394/07/27 - 1394/07/27 - 1394/07/27 | نام دين پلوه                                       | · · · · · · · · · · · · · · · · · · · |
|                                                                       |                                                                                                    |                                                                           |                                                                                                    |                                                    |                                       |
|                                                                       |                                                                                                    |                                                                           |                                                                                                    | نام مرکز بوشهر                                     |                                       |
|                                                                       |                                                                                                    |                                                                           |                                                                                                    | جوت گروه بندی ، عنوان ستون را به این قسعت بکشید .  |                                       |
| گروه جنسیت روز-ساعت                                                   | تعدادواحد نوع ارائه                                                                                               |                                                                           | نام استاد<br>ا                                                                                                    | ھ نام درس                                          |                                       |
| *                                                                     |                                                                                                    |                                                                           |                                                                                                    |                                                    |                                       |
|                                                                       |                                                                                                    |                                                                           |                                                                                                    | _                                                  |                                       |
|                                                                       |                                                                                                    | المام المائين في المن المراجع وم                                          |                                                                                                    |                                                    |                                       |
|                                                                       |                                                                                                    | های آرانه شده خالی می دردد                                                | این قسمت پس از انتخاب تمام واحد                                                                                   |                                                    |                                       |
|                                                                       |                                                                                                    |                                                                           |                                                                                                    | _                                                  |                                       |
| *                                                                     |                                                                                                    |                                                                           |                                                                                                    |                                                    |                                       |
| موردی یافت نشد!                                                       |                                                                                                    |                                                                           |                                                                                                    | δ ₩ 10 H 4 0 b H                                   |                                       |
|                                                                       |                                                                                                    | يبست انتخابى                                                              | الفرودن به ل                                                                                                    |                                                    |                                       |
|                                                                       |                                                                                                    |                                                                           |                                                                                                    |                                                    |                                       |
|                                                                       |                                                                                                    |                                                                           |                                                                                                    |                                                    |                                       |
|                                                                       |                                                                                                    |                                                                           |                                                                                                    | ليست واحدهاى انتخاب شده                            |                                       |
|                                                                       |                                                                                                    | ست انتخابی                                                                | حذف ارايب                                                                                                    |                                                    |                                       |
|                                                                       |                                                                                                    |                                                                           |                                                                                                    | جهت گروه بندی ، عنوان ستون را به این قسعت بکشید .  |                                       |
|                                                                       | ،تشکیل                                                                                                    | تعدادواحد نوع ارائه گروه جنسیت روز-ساعت محل                               | نام استاد                                                                                                    | ھ ئام درسی                                         |                                       |
|                                                                       | کده نفت و گار<br>کده: است. و گار                                                                                  | 2 حاسوری 1 مرد چهارشنبه-16:45 دانشا<br>2 جامعی 1 مرد چهارشنبه-16:45 دانشا | علی استعیلی گلی بیشہ                                                                                              | 1 - تفسیر 6<br>۲۱ - اسار ۲۰۰۰ - ۲۱                 |                                       |
| ت واحد های                                                            | دده نفت و ۵۱ر<br>قده نفت و گار                                                                                    | 2 حضوری : مرد چهارشنبه-۱۹۳۶ دانشا<br>2 میات 5 مختلط چهارشنبه-۱۶۰/۶ دانشا  | سحمد عوص پور<br>حسین فلیہ                                                                                         | 2 حدم استامی د<br>۲ برگریده متون حدیث 3(اسول کافی) |                                       |
| 1                                                                     | التر تنا                                                                                                    | - مجارى 1 مختلط                                                           | حسن اسگندری                                                                                                    | 4 علىخ اسلام 3                                     |                                       |
| ب شده، پس از                                                          | گدەنەتوگار<br>مەنەت مەنەت مەنەت مەنەت مەنەت مەنەت مەنەت مەنەت مەنەت مەنەت مەنەت مەنەت مەنەت مەنەت مەنەت مەنەت مەن | 2 حقبوری 1 مرد پنج شنبه - 14،15 دانشا                                     | سيدبد الجليل حسينى                                                                                                | 5 برگونده متون حدیث 2(سحیفه سجادیه)                |                                       |
| خاب در وس.                                                            | قده نفت و کار<br>انت                                                                                              | 2 حاسوری 1 هرد پنج شنبه – 16:15 دانشا                                     | سقيد احقد رضايى                                                                                                   | 5 گلام اسلامی 6                                    |                                       |
| 0.55                                                                  |                                                                                                    |                                                                           |                                                                                                    |                                                    |                                       |
| موردی باقت نشد!                                                       |                                                                                                    |                                                                           |                                                                                                    | Ø ¥ 20 k 4 0 k k                                   |                                       |
|                                                                       |                                                                                                    |                                                                           |                                                                                                    |                                                    |                                       |
|                                                                       |                                                                                                    |                                                                           |                                                                                                    |                                                    |                                       |
| ت کا کې کړ ا                                                          | a il con                                                                                                    |                                                                           | an t                                                                                                    |                                                    |                                       |
|                                                                       | ر وی <sup>ا</sup> ین قسم                                                                                          | سپس                                                                       |                                                                                                    |                                                    |                                       |
| L                                                                     |                                                                                                    |                                                                           |                                                                                                    |                                                    |                                       |
|                                                                       |                                                                                                    | ناعات حوزه علوم اسلامی دانشگاهیان                                         | ہیادہ سازی توسط واحد فن آوری اطلا                                                                                 |                                                    |                                       |
| *                                                                     |                                                                                                    |                                                                           |                                                                                                    |                                                    |                                       |

|                                                                                             |                                                                                                    |                                                                 |                                   | j.                                   | له نه                                                                                                    | مرحا                   |
|---------------------------------------------------------------------------------------------|----------------------------------------------------------------------------------------------------|-----------------------------------------------------------------|-----------------------------------|--------------------------------------|----------------------------------------------------------------------------------------------------|------------------------|
| ویر ۸)                                                                                      | <mark>بت نهایی</mark> " را انتخاب نمایید. (تص                                                                                                    | فحه زیر می شوید و می بایست منوی " <mark>ت</mark>                | ' <mark>مرحله بعد</mark> " وارد ص | اب منوى '                            | ز انتخ                                                                                                    | پس ا                   |
| ile <u>E</u> dit <u>V</u> iew Hi <u>s</u> tory <u>B</u> ookmarks <u>T</u> ools <u>H</u> elp | burned that he                                                                                                    | and the second second                                           |                                   |                                      |                                                                                                    | 0 ×                    |
| 🖌 🗙 ساهانه آموزش - انتخاب واحد 🏫                                                            | a manage and the                                                                                                    |                                                                 |                                   |                                      |                                                                                                    |                        |
| Sm.hodat.ir/Students/UnitSelection                                                          |                                                                                                    | ▼ C Search                                                      | ☆ 自 ♥ -                           | <b>▶ ☆ √</b>                         | 0                                                                                                    | <b>9</b> =             |
| ومعاواتهيد                                                                                  |                                                                                                    |                                                                 |                                   | زش                                   | ریٹ آمو                                                                                                    | م سامائہ مدی           |
|                                                                                             |                                                                                                    |                                                                 |                                   | 👫 میزگار 🗧 انتخاب واحد               | ¢;                                                                                                    | * /                    |
|                                                                                             |                                                                                                    |                                                                 | د                                 | <b>میزکار</b> »انتخاب وات            |                                                                                                    | ميزكار                 |
|                                                                                             |                                                                                                    |                                                                 |                                   |                                      | ~                                                                                                    | انتقاب واحد            |
|                                                                                             |                                                                                                    |                                                                 | د                                 | مشخصات انتخاب واح                    |                                                                                                    | انتغابواحد             |
| سنقدو كف مجار انتخابيت                                                                      | باژه تومانی حذف و اشافه:                                                                                                    | بلزه زهانى انتقاب واحد                                          |                                   | مشخصات دین پژوه                      | ~                                                                                                    | حذف و الباقم<br>كاشامة |
| ستقد مجار انتخاب 14<br>کله مجار انتخاب 8                                                    | تاريخ شروع حذف و الساقم<br>تاريخ پايان حذف و الساقم 29/ 10/ 1304                                                                                                    | عريخ شروع انتقاب 1394،07/22<br>عريخ بايون انتقاب 21/ 1394.07/27 |                                   | نام دین پاوه<br>کد دین پاوهی         | مر حله نهم:<br>پس از انتخاب ،<br>پس از انتخاب ،<br>پس میز در انتخاب ،<br>پس میز میزی<br>پس میز میزی<br>پس میز میزی<br>پس میز میزی<br>پس میز میزی<br>پس میزی<br>پس میزی |                        |
|                                                                                             |                                                                                                    |                                                                 | پاييز سال تحسيلی 94               | ترمتحسيلى                            |                                                                                                    |                        |
|                                                                                             |                                                                                                    |                                                                 | بوشهر                             | نام مرکز                             |                                                                                                    |                        |
|                                                                                             |                                                                                                    |                                                                 | ی انتخاب شدہ                      | ليست واحدها                          |                                                                                                    |                        |
|                                                                                             |                                                                                                    |                                                                 | يتون را به اين قسعت بكشيد .       | جهت گروه بندی ، عنوان س              |                                                                                                    |                        |
| يت روز-ساعت مدل تشكيل                                                                       | تعدادواحد نوع ارائه گروه جنس                                                                                                    | نام استاد                                                       |                                   | ھ تام درس                            |                                                                                                    |                        |
| چهارشنبه - 16:45 دانشگده نفت و گار<br>جهارشنبه - 14:45 دانشگده نفت و گار                    | 2 حاسوری 1 مرد<br>2 حاسوری 1 مرد                                                                                                    | على استعيان گلى بيشت<br>محمد عولان سور                          | 5                                 | 1 تفسیر6<br>2 گلام اسلامی            |                                                                                                    |                        |
| چهارشنبه - 18،45 دانشگده نفت و گار                                                          | ان ان |                                                                 |                                   |                                      |                                                                                                    |                        |
| -                                                                                           | 2 مجازی 1 مختلط                                                                                                    | حسن اسکندری                                                     |                                   | مر حله نهم:<br>پس از انتخاب منوی "من |                                                                                                    |                        |
| پنچ شنبه - ۱۳۳۶ دانشنده نفتو هر<br>پنچ شنبه - ۱۶۸۶ دانشنده نفتو هار                         | ∠ حسوری د مرد<br>2 حسوری 1 مرد                                                                                                    | سید تبد البالیل حمینی<br>سعید احمد راسایی                       | و حدیث 2 (معدیدہ مجادیہ)          | د برتدریده متور<br>6 کلام اسلامی     |                                                                                                    |                        |
|                                                                                             |                                                                                                    |                                                                 | F10                               |                                      |                                                                                                    |                        |
| *                                                                                           |                                                                                                    |                                                                 |                                   |                                      |                                                                                                    |                        |
| موردی یافت نشد!                                                                             |                                                                                                    |                                                                 | ð <del>v</del> 20                 | < 0 → H                              |                                                                                                    |                        |
| جهت نهایی شدن انتخاب واجد روی                                                               |                                                                                                    |                                                                 |                                   |                                      |                                                                                                    |                        |
|                                                                                             | د مرحلہ الیل 🗸 ایت نہایی 🖌                                                                                                    |                                                                 |                                   |                                      |                                                                                                    |                        |
| منوي" ثبت نهايي" کليک کنيد                                                                  |                                                                                                    |                                                                 |                                   |                                      |                                                                                                    |                        |
|                                                                                             |                                                                                                    |                                                                 |                                   |                                      |                                                                                                    |                        |
|                                                                                             | باحد فن آوری اطلاعات حوزه علوم اسلامی دانشگاهیان                                                                                                    | بیاده مازی توسط و                                               |                                   |                                      |                                                                                                    |                        |
|                                                                                             |                                                                                                    |                                                                 |                                   |                                      |                                                                                                    | 11,47                  |
| 💋 🛯 🗖 🚬 PS 📑 🎉 🚞                                                                            | M 😼 🏈 💓 📷                                                                                                    | 🖉 اه 🎪 نورانسين 🏄 🔛 🚱                                           | F تقو ۲۴ 🖌 🖌                      | A 🔺 🌒 🗚                              | Ē,                                                                                                    | و.ط <i>۲۰</i> ۱۵/۱۶/۱۰ |

آموزش نحوه انتخاب واحد سامانه آموزشي حوزه علوم اسلامي دانشگاهيان

### مرحله دهم:

|                         |                                                           |                           |                                        |                                                       |                         |                                                         | 1 0 1    |
|-------------------------|-----------------------------------------------------------|---------------------------|----------------------------------------|-------------------------------------------------------|-------------------------|---------------------------------------------------------|----------|
| sm.hodat.ir/Students/Ur | nitSelection                                              |                           |                                        | ∀ ℃                                                   | Search                  | میردار»انتفاب واحد                                      |          |
|                         |                                                           |                           |                                        |                                                       |                         |                                                         | ب واقد 🗸 |
|                         |                                                           |                           |                                        |                                                       |                         | مشخصات انتخاب واحد                                      | واحد     |
|                         | ستف و کف مجاز انتخاب؛                                     |                           | بازه زمانی حذف و اضافه:                |                                                       | بازة زمانى انتخاب واحد؛ | مشخصات دېن پاوه                                         | افنافه   |
|                         | سقف مجاز انتخاب 14                                        | 1394/07/28                | تاريخ شروع حذف واضافه                  | 1394/07/22                                            | تاريخ شروع انتخاب       | تام دین پژوه                                            | × •      |
|                         | كف مجاز انتخاب 8                                          | 1394/07/29                | تاريخ پايان حذف واشافه                 | 1394/07/27                                            | تاريخ پايان انتخاب      | کد دیں پژوهی                                            | نجى ~    |
|                         |                                                           |                           |                                        |                                                       |                         | ترم تحميلی پاييز سال تحميلی 94                          |          |
|                         |                                                           |                           |                                        |                                                       |                         | ناەرموكۇ بوشپور                                         |          |
|                         |                                                           |                           |                                        |                                                       |                         | ليست واحدهاى انتخاب شده                                 |          |
|                         |                                                           |                           |                                        |                                                       |                         |                                                         |          |
|                         |                                                           |                           |                                        |                                                       |                         | چهت گروه بندی ، عنوان ستون را به این قسمت بکشیند .<br>م |          |
|                         | ساعت محل تشکیل<br>در 16.45 در داد ۲۰۰۵                    | کروہ جنسیت روز۔           |                                        | انتذلب ماحد                                           | تام استاد               | الا تام درس                                             |          |
|                         | سبه- ۱۹۰۵ دانشکده نفت و گر<br>سبه - 1۹۰۶ دانشگده نفت و گر | د مرد چهرس<br>1 مرد چهارش | - At - Att - A last                    |                                                       | عنی اسمعیا              | د معسیری<br>2 کلم اسلامی 5                              |          |
|                         | ىتېم- 18:45 دانشىكدە تفت و گار                            | 5 مختلط چهارش             | بها درباره حدف و<br>ببتار              | یس از بیت بهایی امکان تغییر، ب<br>امباقہ امکان بخت اس | حسين فقيه               | جرگریدهمتون حدیث 3 (اسول کافی)<br>3                     |          |
|                         |                                                           | 1 مختلط -                 | . ــــــــــــــــــــــــــــــــــــ | ثیت نہایی انجام شر                                    | حسن اسک                 | 4 تاريخ اسلام 3                                         |          |
|                         | ىنبە – 14:45 دانشىكدە نفت وگار                            | 1 مرد پنج ش               |                                        |                                                       | سيدعبدالج               | 5 برگریده متون حدیث 2(سحیفه سجادیه)                     |          |
|                         | ىنبە– 1645 دائشكدە نفت و گار                              | 1 مرد پنج ش               |                                        |                                                       | سعيد ادمد               | 6 کلم اسلامی 6                                          |          |
|                         |                                                           |                           |                                        | 1                                                     |                         |                                                         |          |
|                         |                                                           |                           |                                        |                                                       |                         |                                                         |          |
| معدينات                 |                                                           |                           |                                        |                                                       |                         | # ≠ 20 ;( ( 0 ) );                                      |          |
| ک کنید                  | منوى" تاييد" كليك                                         |                           |                                        |                                                       |                         |                                                         |          |
|                         |                                                           |                           |                                        | _                                                     |                         |                                                         |          |
|                         |                                                           |                           | ∕ِ ئَبت تھا ہی                         | ( مرحلہ قبل                                           |                         |                                                         |          |
|                         |                                                           |                           |                                        |                                                       |                         |                                                         |          |
|                         |                                                           |                           |                                        |                                                       |                         |                                                         |          |

## ✓ در پایان پیام زیر را خواهید که با انتخاب گزینه "تایید" انتخاب واحد شما انجام شده و در سامانه ثبت شده است. (تصویر ۱۰)

| <u>Edit View History Bookmarks</u> <u>Tools</u> <u>H</u> elp |                                         | barred . B                   | or Paster Atlantic Tand |                         |                          |                                    |              |       | - 0         | 23         |
|--------------------------------------------------------------|-----------------------------------------|------------------------------|-------------------------|-------------------------|--------------------------|------------------------------------|--------------|-------|-------------|------------|
| + 🛛 🗙 سامانه أموزش - انتخاب واحد 👷                           |                                         |                              |                         |                         |                          |                                    |              |       |             |            |
| sm.hodat.ir/Students/UnitSelection                           |                                         |                              | ⊽ C'                    | 🔍 Search                | ☆ 自                      | ◙ ↓                                | â            | A (   | 0 9         |            |
|                                                              |                                         |                              |                         |                         | د                        | کار »انتخاب واد                    | ميز          |       | بزكار       | ه          |
|                                                              |                                         |                              |                         |                         |                          |                                    |              | ~     | تغاب واحد   | a S        |
|                                                              |                                         |                              |                         |                         |                          | لنات انتخاب واح                    | مشخه         |       | فاب واحد    | <b>.</b> 1 |
| ستف و کف مجاز انتخاب:                                        | (T.)                                    | بازه زمانی حذف و اضا         |                         | بازة زمانى انتخاب واحد: |                          | فصات ذين يژوه                      | مش           |       | لاك و اشاقة |            |
| سقف مجاز انتخاب 14                                           | افىللە 1394/07/28                       | تاريخ شروع حذاف وا           | 1394/07/22              | تاريخ شروع انتخاب       |                          | تام دین پژوه                       |              | ~     | ارتامه      | ) کا       |
| كف، مجاز انتخاب 8                                            | اشالات 1394/07/29                       | تاريخ پايان حذف وا           | 1394/07/27              | تاريخ پايان انتخاب      |                          | کد دین پژوهی                       |              | ~     | لرسنجى      | ы (        |
|                                                              |                                         |                              |                         |                         | پاييز سال تحميلی 94      | ترم تحميلى                         |              |       |             |            |
|                                                              |                                         |                              |                         |                         | بوسلا                    | نام مرکز                           |              |       |             |            |
|                                                              |                                         | (                            |                         |                         | ی انتخاب شدہ             | ست واحدها;                         | ليد          |       |             |            |
|                                                              |                                         |                              | Y                       |                         | . At the ball of         |                                    |              |       |             |            |
| محل تشكيل                                                    | گروه جنسیت روز-ساعت                     | 2.21                         | انتخاب                  | تام استاد               | ول را به این مسلط بنسید. | ، دروه بندی : عنوان ستر<br>تام درس | 11           |       |             |            |
| دانشكده نفت و گاز                                            | مرد چهارشنبه- 16:45 ه                   | , i <b>-</b>                 |                         | على اسمعيا              |                          | تفسير6                             | 1            |       |             |            |
| دانشكده نفت و گاز                                            | 1 مرد چهارشنبه- 14:45                   | بت انچام شد :                | ىبت تھايى با موققي      | محمد عوض                |                          | کلام اسلامی 5                      | 2            |       |             |            |
| دانشگده نفت و گار                                            | 5 مختلط چهارشنبه- 18:45 .<br>1 مختلط –  |                              | ئايىد                   | حسين فقية               | ىدىڭ 3(امبول كافى)       | برگریدەمتون «<br>تاب خاسالە 3      | 3            |       |             |            |
| دانشكده نفت والاز                                            | - مىسى -<br>14.45 مىرد پنچ شىبە – 14.45 | _                            |                         | سيدعبدالد               | ددیت 2(مىچىفە سجاديە)    | برگریدەمتون م                      | 5            |       |             |            |
| دانشكده نغت و گاز                                            | ری 1 مرد پنج شنبه– 16:45 ،              | 2 حضور                       |                         | سعيد احمدرضايي          |                          | کلم اسلامی 6                       | 6            |       |             |            |
|                                                              |                                         |                              |                         |                         |                          |                                    |              |       |             |            |
| -                                                            |                                         |                              |                         |                         |                          |                                    |              |       |             |            |
| موردی یافت تشد ا                                             |                                         |                              |                         |                         | N 👻 20 🖂                 | R                                  | <b>(</b> )   | -     |             |            |
|                                                              |                                         |                              |                         |                         |                          |                                    | <u> </u>     | . 17  |             |            |
|                                                              |                                         |                              |                         |                         |                          | •                                  | <b>9</b> 💌   |       |             |            |
|                                                              |                                         |                              |                         |                         |                          | -                                  | V 🤞          |       |             |            |
|                                                              |                                         |                              |                         |                         |                          |                                    |              |       |             |            |
|                                                              | ی دانشگاهیان                            | آوری اطلاعات حوزہ علوم اسلام | پیادہ ساری توسط واحد فن |                         |                          |                                    | omize        |       |             |            |
|                                                              |                                         | ×.                           |                         |                         |                          |                                    |              |       | 11.52       | 1.         |
| 👂 📲 Do 💌 🖭 📴 学                                               | 🍝 🔚 🥑 <sup>M</sup>   🚰                  | - 🧐 🍼                        | C) 🐼 🔛                  | ل 🍻 🖌 نورالسيرة         | la 🛛 🌌 Wri 🛛 帐 .         | تقو                                | <b>▲</b> (•) | .al 🛱 | T+14/1      | ۶/         |